## ライセンス移管手順のご案内

2025年4月

● NTTマーケティングアクトProCX

WinActorをご利用いただき、誠にありがとうございます。 本書ではWinActorのライセンス移管手順をご案内いたします。 手続きにつきましては、お客様自身で実施いただけますので、以下に該当する事象が 発生いたしましたら、本手順書に従い、移管手続きを実施ください。

ー ・ケティング アクトProCX

WinActorを利用する端末を変更する。

・誤ってライセンスクリアを実施してしまった。

・WinActorをインストールしていた端末がクラッシュしたため、端末のリカバリを行った。

・WinActorを起動した際、「製品ID情報の読み取りに失敗しました。」もしくは、 「PC情報が変更されました。」とのエラーメッセージが表示され、ライセンスが利用できない。

移管手続きは、下記のどちらかの手順で実施ください。

「1.オンラインライセンス移管」

「2.WinActorライセンス発行サイトでのラインセンス移管」

※お客様自身でライセンス移管を実施いただく場合、回数に関わらず無料です。

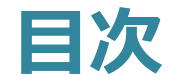

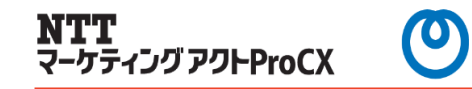

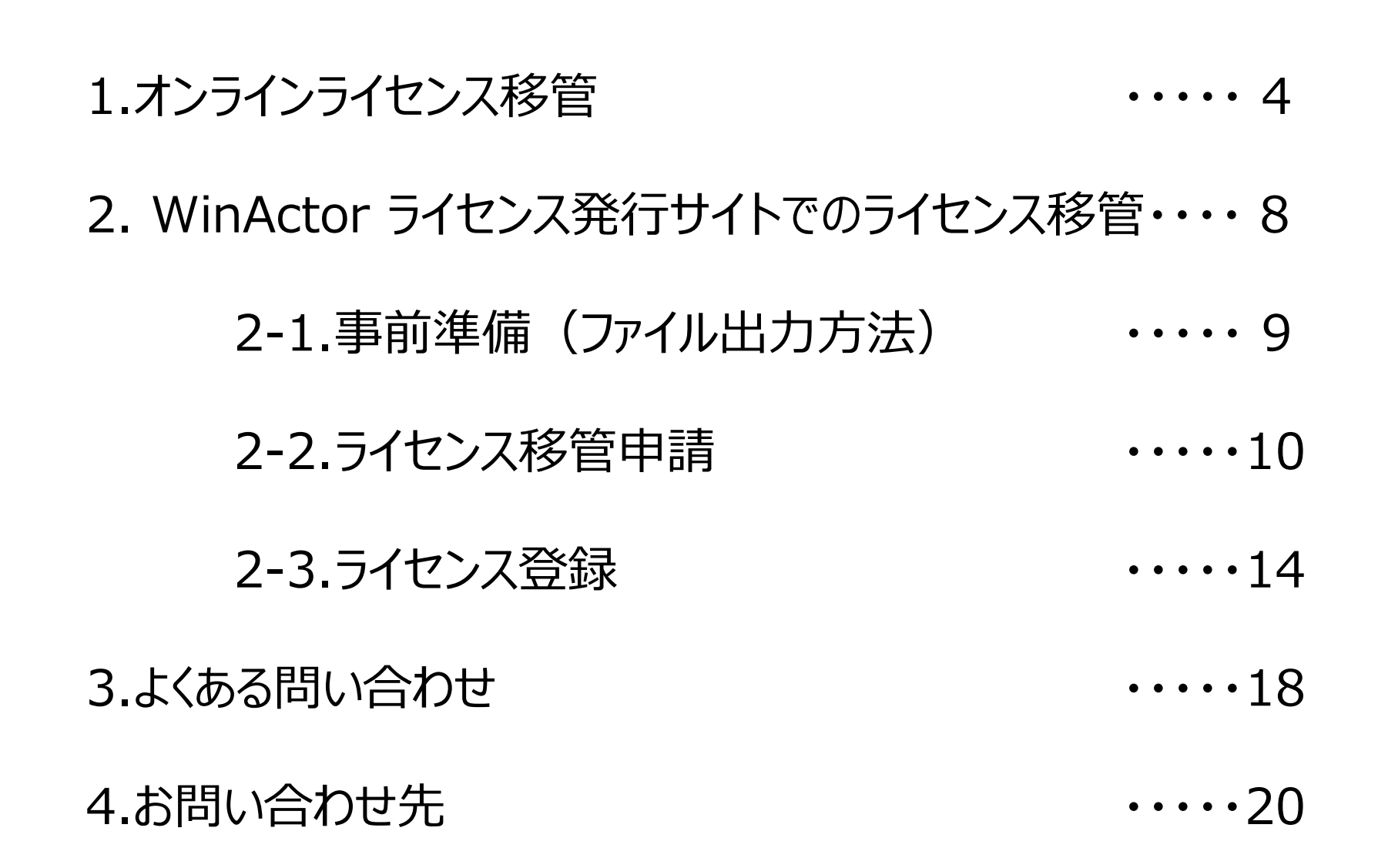

1.オンラインライセンス移管(1/4)

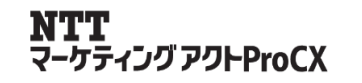

1.移管前のPC でWinActor を起動後、メニューバーの [ヘルプ] – [バージョン] をクリックしてください。
 2.「バージョン情報」画面が表示されます。 [ライセンスのクリア] ボタンをクリックしてください。

|                                         |                                                                           |                | バージョン情報                                                                                                    | × |
|-----------------------------------------|---------------------------------------------------------------------------|----------------|----------------------------------------------------------------------------------------------------|---|
|                                         |                                                                           |                | WinActor 7.5.0 標準ユーザ用                                                                                                    |   |
| <ul> <li>ファイル(</li> <li>ようこそ</li> </ul> | F) 表示(V) ツール(T) <mark>ヘルプ(</mark><br>WinActor 簡易マニュアル<br>WinActor 操作マニュアル | н)<br>Са 😣 I 🧿 | <ul> <li>(C) 日本電信電話株式会社 2013,2014</li> <li>(C) NTTアドバンステクノロジ株式会社 2014</li> <li>製品ライセンスで動作しています。</li> <li>使用期限は2024/09/30 23:59:59+09:00です。</li> </ul> |   |
| Wir                                     | 問い合わせ用情報収集<br>レポート履歴                                                      | ユーザ用           | Microsoft Edge 128.0.2739.42 (121.0.2277.49)<br>Google Chrome 127.0.6533.120 (127.0.6533.99)<br>Mozilla Firefox 105.0.1 (0.33.0)                      |   |
| <b>開</b> め<br>新し                        | 更新を確認                                                                     |                | 表面IDをクリップボードコピー<br>製品IDをクリップボードコピー                                                                                                    |   |
| シナ                                      | バージョン                                                                     |                | ライセンスのクリア                                                                                                    |   |
|                                         |                                                                           |                | Ver.5またはVer.6からコピーしてライセンス登録                                                                                                    |   |
|                                         |                                                                           |                | アンケートサイト (ブラウザが開きます)                                                                                                    |   |
|                                         |                                                                           |                | ОК                                                                                                    |   |

1.オンラインライセンス移管(2/4)

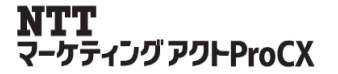

3.ライセンスをクリアして良いかのダイアログが表示されますので、 [OK] ボタンをクリックしてください。

4.ライセンスクリアをオンラインでサーバに通知するか選択するダイアログが表示されます。 今回はオンラインでのライセンス移管の手順ですので、 [はい] をクリックしてください。 製品ID とライセンスクリア証明書の保存を促すダイアログが表示されますので [OK] ボタンをクリック してください。

※ [キャンセル] ボタンをクリックすると、ライセンスクリアがキャンセルされます。

| WinActor                                                     | ×  | WinActor                                                                                                    | ×                                                                     |
|--------------------------------------------------------------|----|----------------------------------------------------------------------------------------------------|-----------------------------------------------------------------------|
| ? ライセンスをクリアしてもよろしいですか?<br>起動パスワードが設定されている場合は、起動パスワードもクリアされます | r. | サーバヘライセンスクリアを通知しますか?サーバへ通知した場合、「<br>ム」画面でのお手続きは不要です。「はい」を選択した場合、ライセ<br>registration.winactor.biz)と通信します。「いいえ」を選択した場合 | 「WinActorライセンス移管 手続きフォー<br>!ンスクリア後にサーバ(https://<br>合、ライセンスクリアのみ実施します。 |
| OK キャンセル                                                     |    | はい いいえ キャンセ                                                                                                    | UV.                                                                   |
|                                                              |    |                                                                                                    |                                                                       |
|                                                              |    | WinActor                                                                                                    | ×                                                                     |
|                                                              |    | クリア前の製品IDとライセンスクリア証明書を出力します。そ                                                                                        | れぞれ保存先を選択してください。                                                      |
|                                                              |    | ОК                                                                                                    |                                                                       |

1.オンラインライセンス移管(3/4)

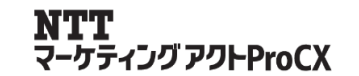

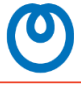

5. 「WinActor ライセンスクリア証明書ファイルの保存」画面が表示されます。 保存先のフォルダを指定して、 [保存] ボタンをクリックしてください。 ライセンスがクリアされて、ライセンスクリア証明書、製品IDが保存されます。

6.ライセンスクリアのオンラインでの通知に成功すると、サーバへの通知完了のダイアログが表示されます。 [OK] ボタンをクリックしてください。

| ● WinActor ライセンスクリア証明書ファイルの保存                                                                                                    |                            |                |              | ×           | WinAstor                  |
|----------------------------------------------------------------------------------------------------|----------------------------|----------------|--------------|-------------|---------------------------|
| ← → ~ ↑ 📙 > PC > ドキュメント > 新しいフォルダー                                                                                                    | 5 V                        | 新しいフォルダーの検索    | HE C         | P           | WINACLOR                  |
| 整理 ▼ 新しいフォルダー                                                                                                    |                            |                | <b>HEE</b> • | •           |                           |
| <ul> <li>デスクトップ ポ ヘ 名前</li> <li>ダウンロード ポ</li> <li>ドキュメント ポ</li> <li>ビクチャ ポ</li> <li>NL</li> <li>WinActor</li> <li>ミュージック</li> <li>果材</li> </ul> | 更新日時<br>検索条件に一致する項目はありません。 | 種類             | 917          |             | ● ライセンスクリアのサーバへの通知が完了しました |
| OneDrive PC 774/J+2(N): WinActorClearLic 1 2 2txt                                                                                               |                            |                |              | ~           | ОК                        |
| ファイルの種類(I): WinActor ライセンスクリア証明書(*.txt)                                                                                                    |                            |                |              | ~           |                           |
| ▲ フォルダーの非表示                                                                                                    |                            | 保存( <u>5</u> ) | キャンセ         | <i>ا</i> لا |                           |

1.オンラインライセンス移管(4/4)

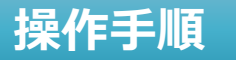

6.サーバへの通知失敗のダイアログが表示された場合、ライセンスクリアのオンラインでの通知に 失敗しています。このダイアログが表示された場合はライセンス発行サイトにて移管をお願い いたします。手順は次スライド以降をご確認ください。

| WinActor ×                                                                                                 |  |
|----------------------------------------------------------------------------------------------------|--|
| > ライセンスクリアのサーバへの通知に失敗しました。ライセンス移管の際は、お手数ですが、マニュアルに従って<br>「WinActor ライセンスお手続きフォーム(ご利用者・移管)画面」でのお手続きをお願いします。 |  |
| ОК                                                                                                    |  |

ー -ケティングアクトProCX

#### 操作手順

7.移管後のPC で今回ライセンスクリアした「保守契約ID」と「ご利用期間」にてライセンス登録します。 オンラインライセンス登録と同じ手順です。詳細は1.WinActor® ライセンスインストール手順書 (ノードロックライセンス:新規・更新)をご確認ください。

https://www.nttbizsol.jp/close/rpa-customer/documents/

2. WinActor ライセンス発行サイトでのライセンス移算TappeProCX

## 1. 事前準備

以下記載の通りご準備ください。

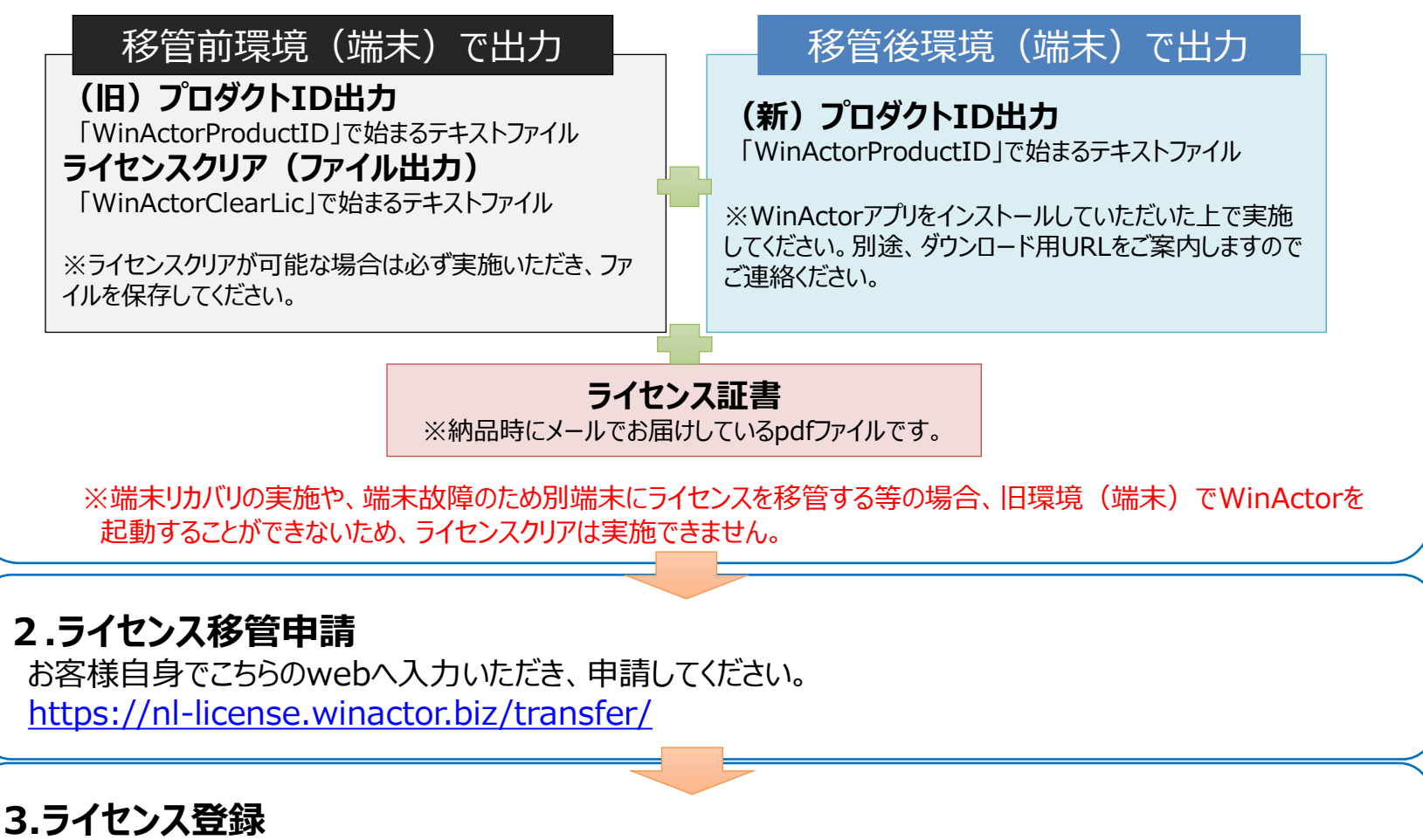

申請後にライセンスファイル(「WinActorLicense」で始まるテキストファイル)を端末の任意の場所に保存し WinActorにライセンスの登録をしてください。

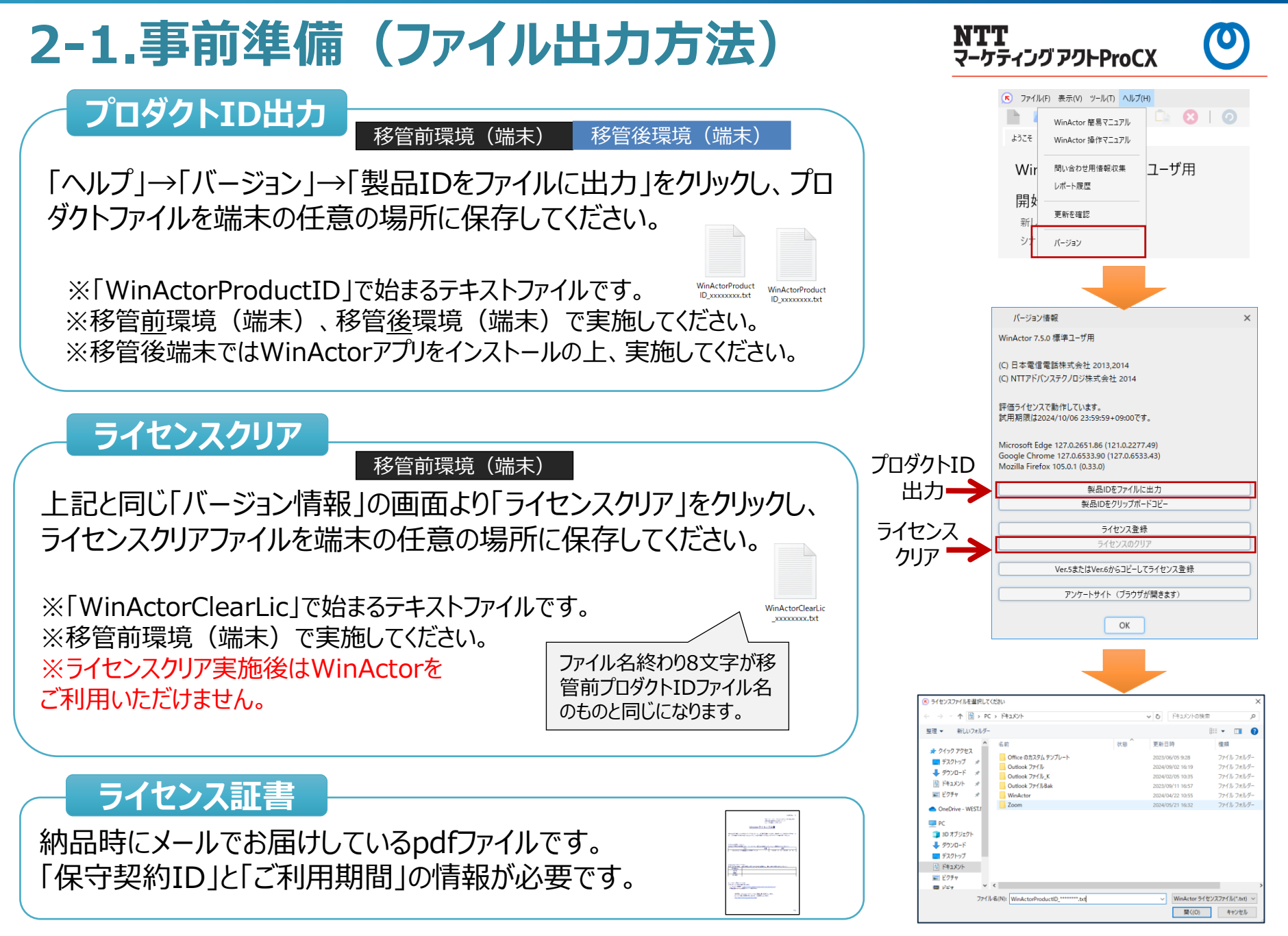

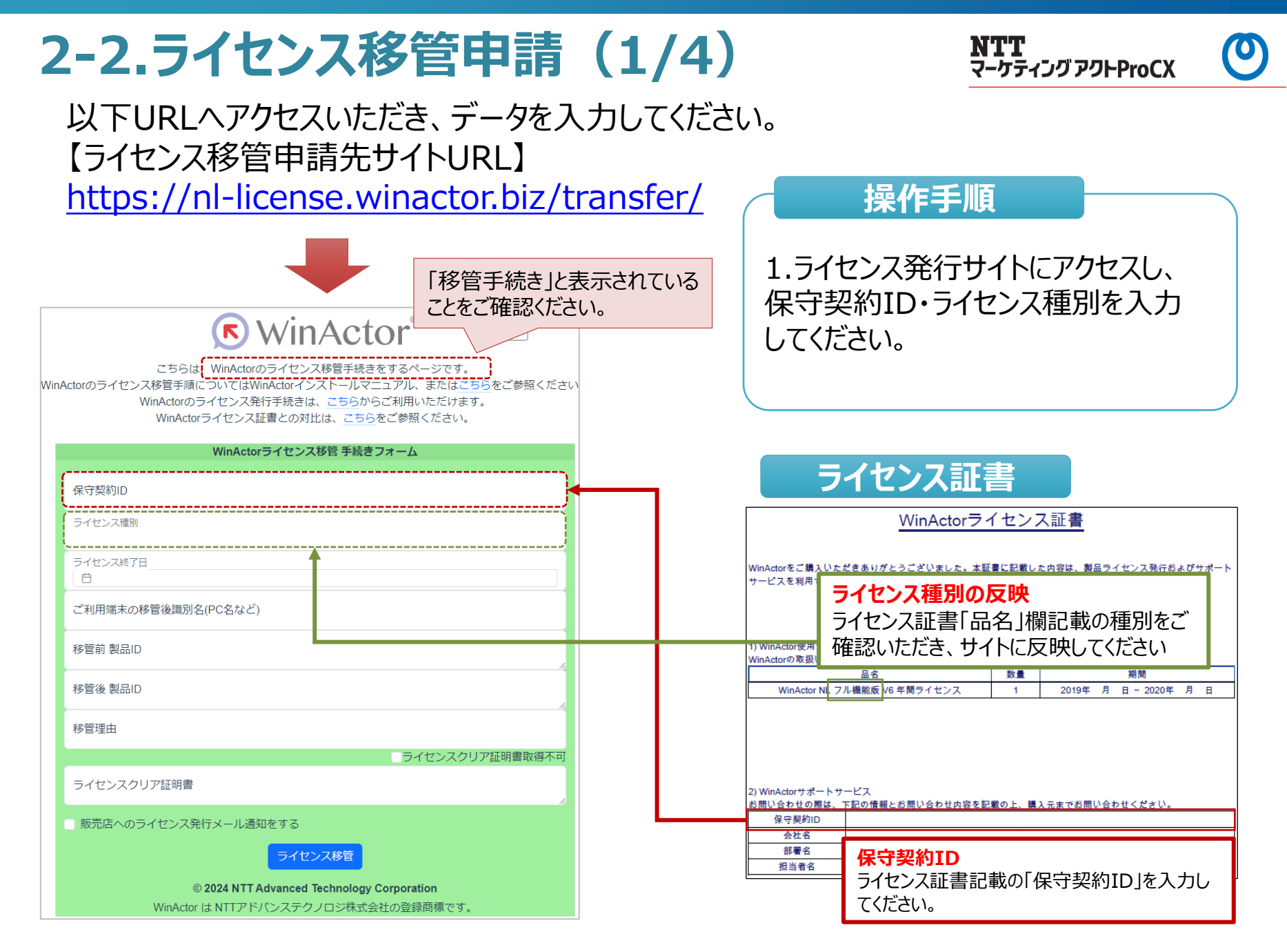

## 2-2.ライセンス移管申請(2/4)

**NTT** マーケティング アクトProCX

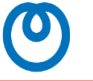

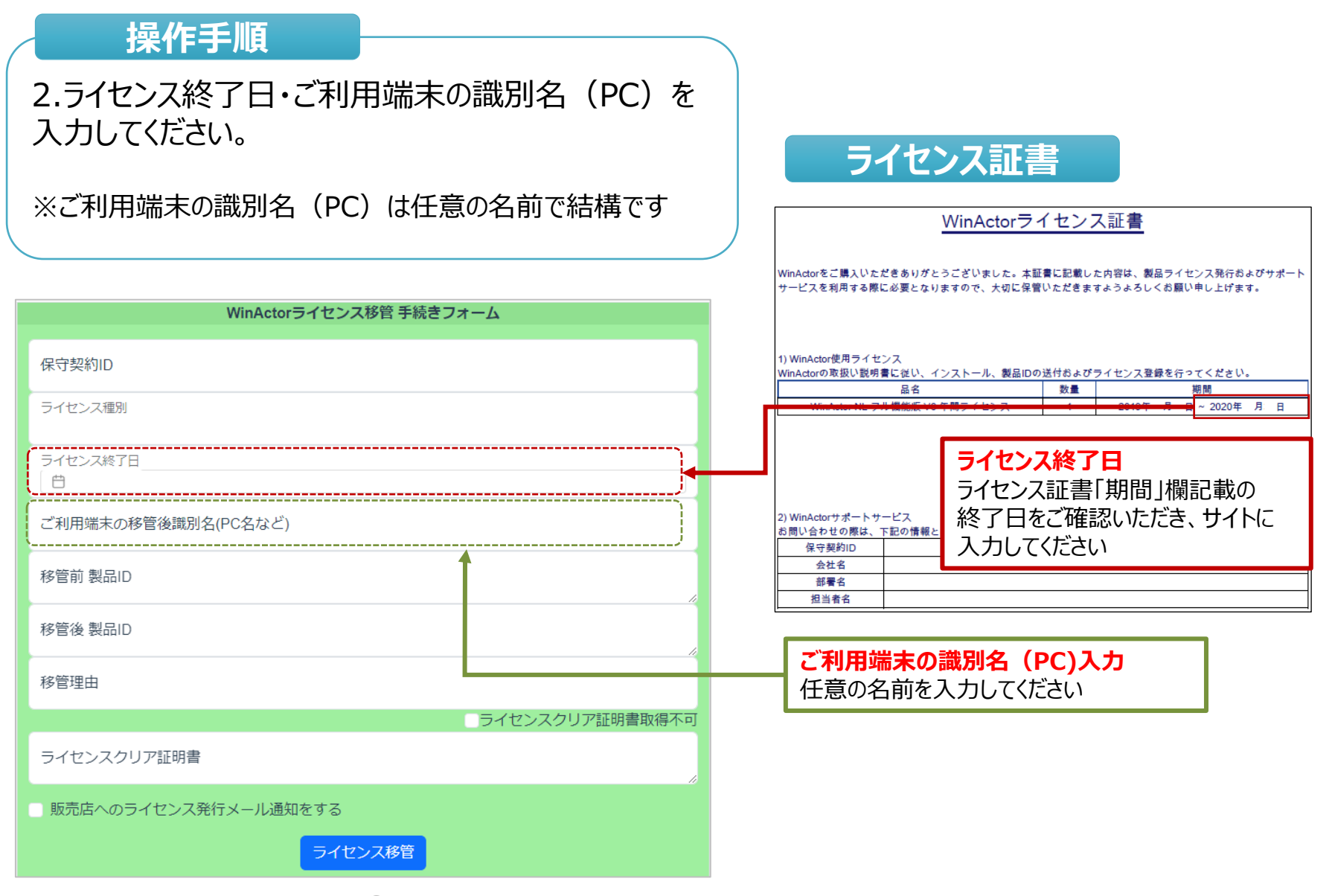

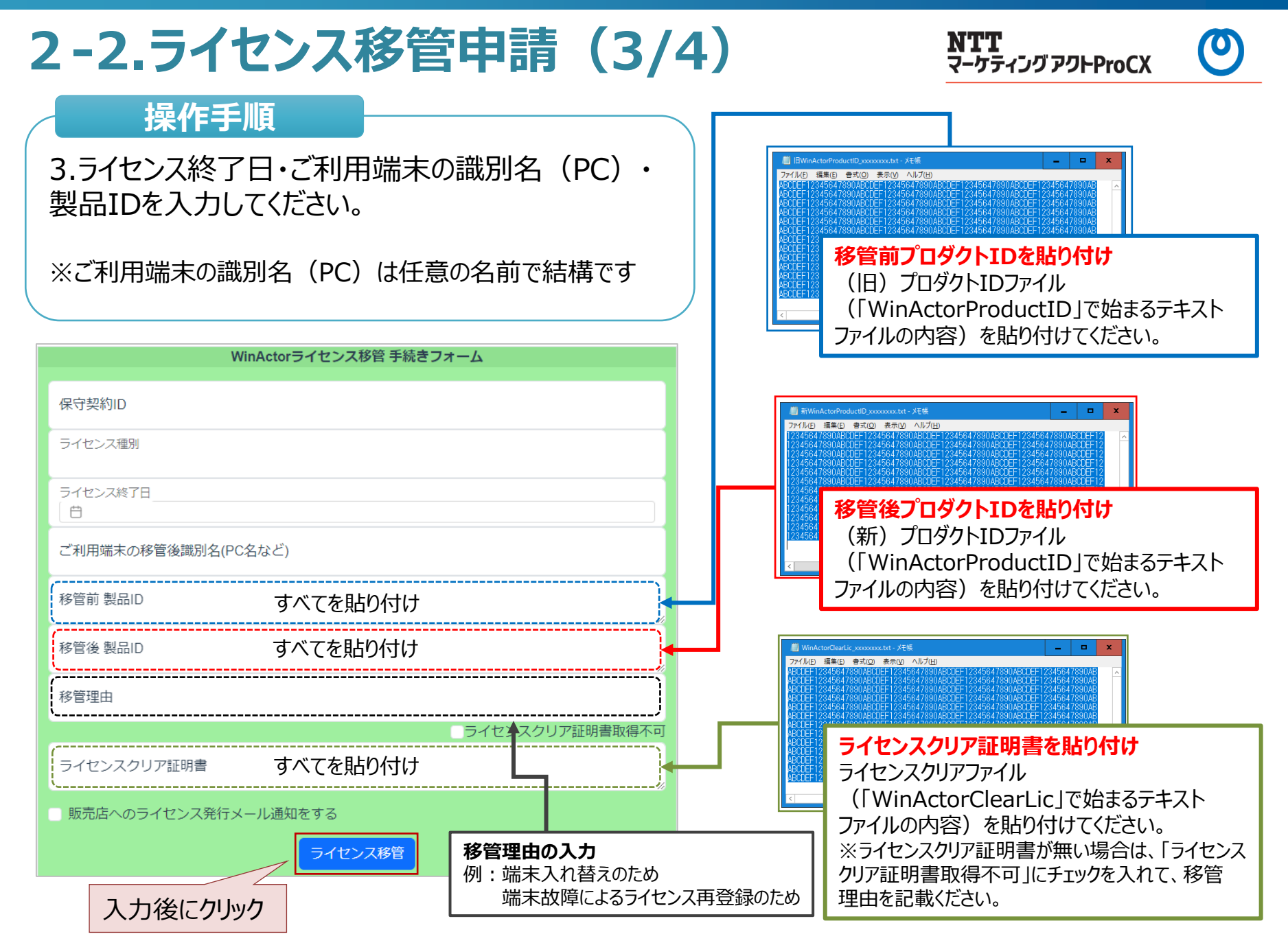

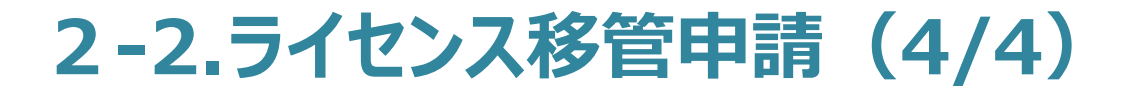

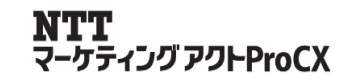

4.発行画面がでたら、ダウンロードをクリックして任意の場所にファイルにダウンロードしてください。

※ファイル名は変更しないでください。※「WinActorLicence」で始まるテキストファイルです。

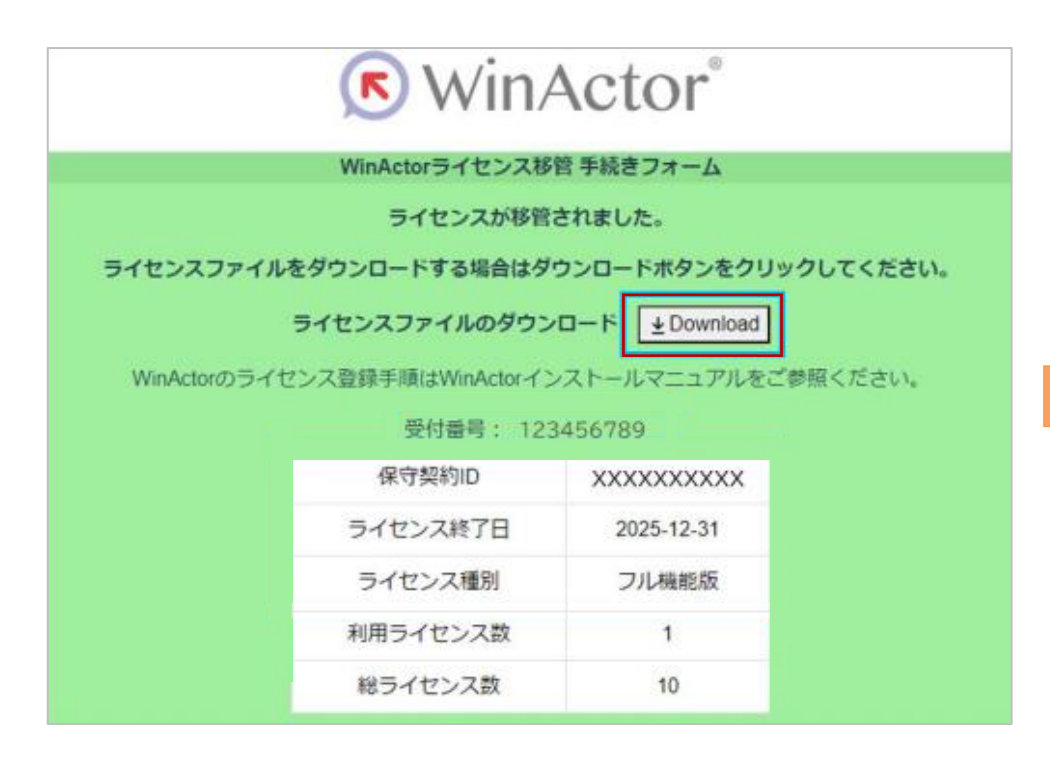

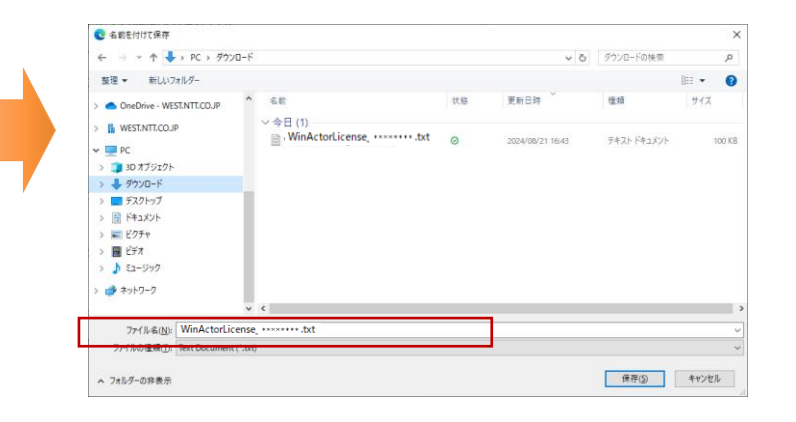

#### 2-3.ライセンス登録(1/4) NTT マーケティング アクトProCX 準備いただくもの 、 ファイル(F) 表示(V) ツール(T) ヘルプ(H) 🗅 😣 | Ø WinActor 簡易マニュアル ようこそ WinActor 操作マニュアル ライセンスファイル コーザ用 Wir 問い合わせ用情報収集 前頁でダウンロードしたテキストファイル レポート履歴 開始 更新を確認 新し ※「WinActorl icence」で始まるテキスト シナ バージョン ファイルです。 バージョン情報 х WinActor 7.5.0 標準ユーザ用 操作手順 (C) 日本電信電話株式会社 2013,2014 (C) NTTアドバンステクノロジ株式会社 2014 1.WinActor を起動後、 評価ライセンスで動作しています。 試用期限は2024/10/06 23:59:59+09:00です。 メニューバーの [ヘルプ] ー Microsoft Edge 127.0.2651.86 (121.0.2277.49) 「バージョン】をクリックしてください。 Google Chrome 127.0.6533.90 (127.0.6533.43) Mozilla Firefox 105.0.1 (0.33.0) 製品IDをファイルに出力 製品IDをクリップボードコピー 2.「バージョン情報」画面が表示されます。 ライセンス登録 [ライセンス登録] ボタンをクリックして ライセンスのクリン ください。 Ver.5またはVer.6からコピーしてライセンス登録 アンケートサイト (ブラウザが開きます) OK

## 2-3.ライセンス登録(2/4)

NTT マーケティング アクトProCX

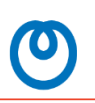

#### 操作手順

3.ライセンス登録方式を選択するダイアログが 表示されます。 今回はダウンロードしたファイルを登録する手順 ですので、 [ローカルファイル] をクリックしてくだ さい。

4.前頁でダウンロードしたライセンスファイルを選択し、「OK」ボタンを押下してください。

※「WinActorLicense」で始まるテキストファイルです。 ※ライセンスファイル名は、「ファイル名」欄に表示 されているファイル名のまま指定してください。

| WinActor                                                                                                    | × |  |  |  |  |  |
|----------------------------------------------------------------------------------------------------|---|--|--|--|--|--|
| ライセンス登録方式を選択してください。「オンライン」を選択した場合、<br>必要情報を入力後にサーバと通信してライセンス登録を実施します。<br>「ローカルファイル」を選択した場合、コンピュータ内に配置されているライ<br>センスファイルを選択してライセンス登録を実施します。 |   |  |  |  |  |  |
| オンライン ローカルファイル キャンセル                                                                                                    |   |  |  |  |  |  |

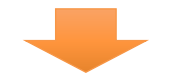

| 🖲 ライセンスファイル                                                                                                    | を選択して                                    | ください                                                                                                    |                                                               |                                                                                                    | :                                                                        |
|----------------------------------------------------------------------------------------------------|------------------------------------------|----------------------------------------------------------------------------------------------------|---------------------------------------------------------------|----------------------------------------------------------------------------------------------------|--------------------------------------------------------------------------|
| $\leftarrow \rightarrow \cdot \uparrow$                                                                                                    | 🗄 > PC                                   | <ul> <li>ドキュメント</li> </ul>                                                                                       | ~ č                                                           | り ドキュメントの枝                                                                                                    | e<br>東 , 2                                                               |
| 整理 ▼ 新しい                                                                                                    | ハフォルダー                                   |                                                                                                    |                                                               |                                                                                                    | 💷 <b>- 💷 (</b>                                                           |
| <ul> <li>★ 9イック アクセ</li> <li>デスクトップ</li> <li>★ ダウンロード</li> <li>ドキュメント</li> <li>ビクチャ</li> <li>OneDrive - V</li> <li>PC</li> <li>30 オブジェク・</li> <li>ダウンロード</li> <li>デスクトップ</li> <li>ドキュメント</li> <li>ビクチャ</li> </ul> | 7. * * * * * * * * * * * * * * * * * * * | 名前<br>Office のカスタム テンブレート<br>Outlook ファイル<br>Outlook ファイル<br>Outlook ファイル<br>Outlook ファイルBak<br>WinActor<br>Zoom | 状態 <sup>ヘ</sup> 更20<br>20<br>20<br>20<br>20<br>20<br>20<br>20 | 新日時<br>23/06/05 9:28<br>24/09/02 16:19<br>24/02/05 10:35<br>22/09/11 16:57<br>24/04/22 10:55<br>24/05/21 16:32 | 律順<br>ファイル フォルグ-<br>ファイル フォルグ-<br>ファイル フォルグ-<br>ファイル フォルグ-<br>ファイル フォルグ- |
| IIII V≓★                                                                                                    | ~                                        | (                                                                                                    |                                                               |                                                                                                    |                                                                          |
| L                                                                                                    | ファイノ                                     | 名(N): WinActorLicense_********.txt                                                                               |                                                               | ✓ WinActor 5                                                                                                   | イセンスファイル(*.txt) 〜                                                        |
|                                                                                                    |                                          |                                                                                                    |                                                               | 開<(O)                                                                                                    | キャンセル                                                                    |

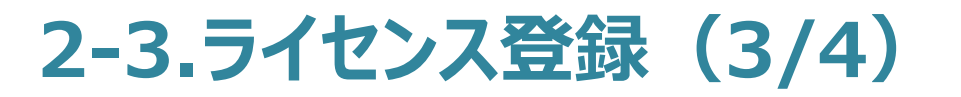

NTT マーケティングアクトProCX

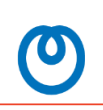

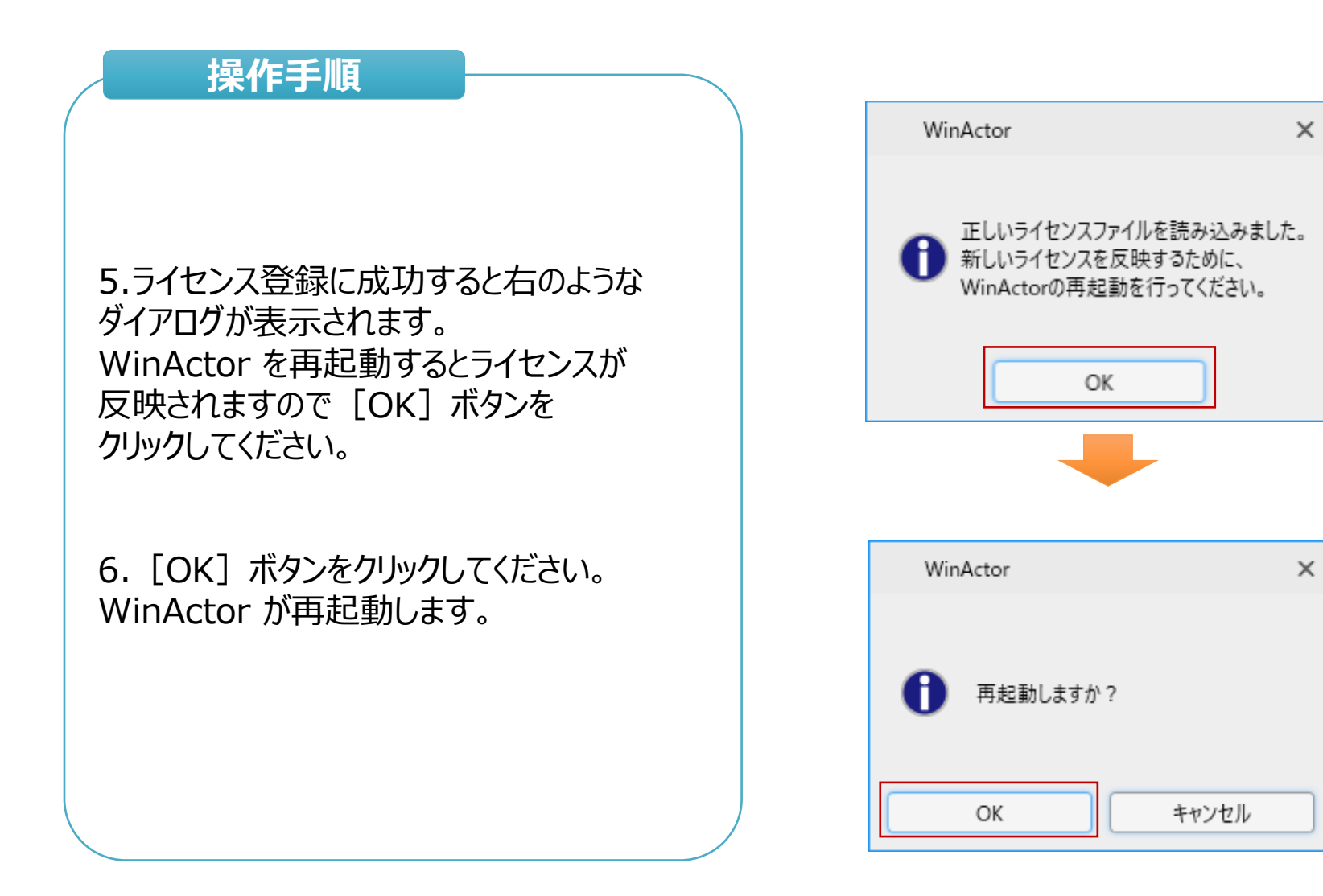

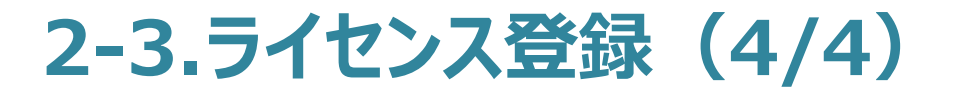

NTT マーケティングアクトProCX

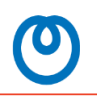

| 操作手順                                                                      | 1 <sup>4</sup> >1-> 1/+ ≠7                                                                                                    | ~ |  |  |
|---------------------------------------------------------------------------|----------------------------------------------------------------------------------------------------|---|--|--|
|                                                                           | ハーンヨノ1百半以                                                                                                    | ^ |  |  |
|                                                                           | WinActor 7.5.0 標準ユーザ用                                                                                                    |   |  |  |
|                                                                           | (C) 日本電信電話株式会社 2013,2014<br>(C) NTTアドバンステクノロジ株式会社 2014                                                                          |   |  |  |
|                                                                           | 製品ライセンスで動作しています。<br>使用期限は2024/09/30 23:59:59+09:00です。                                                                           |   |  |  |
| 7. WinActor の再起動後、メニューバーから<br>[ヘルプ] – [バージョン]を<br>クリックして、「バージョン情報」画面を表示して | Microsoft Edge 127.0.2651.86 (121.0.2277.49)<br>Google Chrome 127.0.6533.90 (127.0.6533.43)<br>Mozilla Firefox 105.0.1 (0.33.0) |   |  |  |
| ください。                                                                     | 製品IDをファイルに出力<br>製品IDをクリップボードコピー                                                                                                 |   |  |  |
| 「製品ライセンスで動作していす。」と表示                                                      |                                                                                                    |   |  |  |
| されているとライヤンス登録は完了です。                                                       |                                                                                                    | _ |  |  |
|                                                                           | ライセンス登録                                                                                                    |   |  |  |
|                                                                           | ライセンスのクリア                                                                                                    |   |  |  |
|                                                                           | ライセンス利用者一覧                                                                                                    |   |  |  |
|                                                                           | Ver.5またはVer.6からコピーしてライセンス登録                                                                                                    |   |  |  |
|                                                                           | アンケートサイト (ブラウザが開きます)                                                                                                    |   |  |  |
|                                                                           | ОК                                                                                                    |   |  |  |

## 3.よくあるお問い合わせ

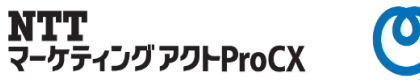

#### Q1.移管前環境(端末)でWinActorのライセンスのクリアが実施できません。

⇒ライセンスを登録していない場合

評価版ではライセンスクリアが実施できません。

メイン画面から「ファイル」⇒「バージョン情報」で、「製品ライセンスで動作しています。」と表示されているかご確認ください。 「評価ライセンスで動作しています。」と表示されている場合、ライセンス登録されたものではありません。

⇒端末故障等による移管の場合

端末故障の場合、ライセンスクリアは実施できないので、「2.ライセンス移管申請」の画面で、ライセンスクリア証明書取得 不可にチェックを入れて理由を記載してください。(例:端末故障でWinActor立ち上げ不可)

#### Q2.移管前環境(端末)が故障したためWinActorが起動できず、プロダクトIDが出力できません。

⇒移管前環境のプロダクトIDがない場合は、ご自身での移管手続きができません。

「6.お問い合わせ先」までお問い合わせください。

#### Q3.移管手続きにライセンスクリアは必須でしょうか?

⇒移管前の端末でのライセンスクリア必須です。

ただし、端末故障等事情によりライセンスクリアができない場合、移管申請時にその理由を記載していただければ 移管することは可能です。

#### Q4.ライセンス登録時に、「正しいライセンスファイルを指定してください」とのエラーメッセージが表示されてライセンス登録 ができません。

⇒ライセンスファイルを登録しようとしているWinActor端末(プロダクトファイル)との組み合わせが一致していない場合の エラーです。ライセンスファイルを選択する際、「ファイル名」欄にデフォルトで表示されるファイル名と、移管サイトでダウンロード したライセンスファイル名の末尾の英数字が同じになるファイルを登録してください。

#### Q5.ライセンス証書とは何ですか?

⇒納品時にメールでお届けしているpdfファイルです。「保守契約ID」や「ご利用期間」が記載されています。 サポートをうけていただくうえで必要な書類です。大切に保管してください。

# 4.お問い合わせ先

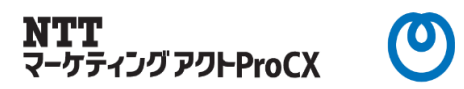

本手順書に関するお問い合わせ・ご相談は以下までご連絡ください。 ※端末ヘインストールするWinActor評価版の送付のご依頼、ダウンロードできない等の場合もこちらへご連絡ください。

【お問い合わせ時の必要情報(わかる範囲でお願いします)】

①保守契約ID(納品時にお送りしているpdfファイル「ライセンス証書」に記載されています。)
 ②WinActorのバージョン(メイン画面から「ファイル」⇒「バージョン情報」でご確認いただけます。)
 ③ご利用のOS(Windows10等)
 ④ご相談内容(マニュアル記載内容がわからない、エラーが表示され手続きできない等)
 ⑤エラーメッセージとエラーが表示されたタイミング(エラーが表示された場合)

<お問い合わせ先> 会社名:株式会社NTTマーケティングアクトProCX CXソリューション部 リテールビジネス担当 宛

電話番号:0120-210-704 メール:wa-license@west.ntt.co.jp